# MEER INTERACTIEVE LESSEN EN MEER STUDENTBETROKKENHEID BIJ HOORCOLLEGES: VOTING!

Je lessen interactiever maken door studenten tijdens een les te laten antwoorden op een multiplechoice vraag, het kan!

Studenten kunnen stemmen of antwoorden via sms, Twitter of smartphone/tablet/laptop.

Odisee heeft zich ingeschreven op de dienst Shakespeak die deze service voorziet. Er kunnen per sessie **maximaal 500 personen** deelnemen. We beschikken over een beperkt aantal accounts waarvan je op volgende manier gebruik kan maken.

### HET SHAKESPEAK-ACCOUNT

We beschikken over een beperkt aantal te verdelen accounts. Het is bijgevolg niet mogelijk om een account permanent toe te wijzen gedurende het hele academiejaar.

Accounts kunnen alleen voor een Odisee e-mailadres worden aangemaakt. Ook voor academische collega's kunnen we het @odisee.be e-mailadres gebruiken.

We bieden volgende 3 opties aan voor het gebruik van een Shakespeak-account.

#### Optie 1: account om gedurende 1 maand te gebruiken

Een docent kan een Shakespeak-account aanvragen voor een periode van 1 maand. Er zal dan een account gecreëerd worden op naam van de docent. Dit account zal na een maand verwijderd worden, tenzij de docent verlenging vraagt. De beschikbare accounts kunnen op deze manier op flexibele wijze gedistribueerd worden onder de gebruikers al naargelang de behoefte op dat moment.

#### Optie 2: account voor 1 semester

Docenten die zeer frequent binnen 1 semester Shakespeak willen inzetten voor hun lessen, kunnen een account krijgen voor 1 semester ('voor zover de voorraad strekt'). ICTO kan het effectief gebruik van de accounts nagaan en eventueel een account intrekken wanneer dit onderbenut zou zijn terwijl er anderzijds een grote vraag is naar accounts en we dus niet alle gegadigden zouden kunnen verder helpen.

### Optie 3: ad hoc gebruik op een welbepaalde dag

We voorzien in 2 generieke accounts (shakespeak1@odisee.be en shakespeak2@odisee.be) die we ad hoc kunnen inzetten op een bepaald tijdstip en die dus niet gekoppeld zijn aan een fysieke persoon. Je kan zonder probleem je PowerPoint-presentatie mét votingslides voorbereiden. Uittesten kan ook met een gratis account. Een betalend account hebt je immers pas nodig tijdens de les of presentatie zelf (en alleen voor groepen van meer dan 20 personen).

# EEN ACCOUNT AANVRAGEN

Een Shakespeak-account kan je aanvragen bij ICTO (mailtje naar <u>ict-icto@odisee.be</u>). Vermeld welk type je wenst (account voor een maand, een semester of voor een bepaalde dag).

Er zal dan een account gecreëerd worden op jouw naam met het @odisee e-mailadres. Ook voor KULeuven-collega's wordt het @odisee e-mailadres gebruikt (communicatie op dit adres wordt automatisch doorgestuurd naar het KULeuven e-mailadres).

Van zodra ICTO je account gecreëerd heeft, zal je een e-mail krijgen van Shakespeak waarin je een link moet aanklikken om je account te activeren. Vanaf dan kan je op Shakespeak (<u>www.shakespeak.com</u>) inloggen met je Odisee e-mailadres en een zelfgekozen paswoord.

### DE SHAKESPEAK POWERPOINT ADD-IN

De Shakespeak PowerPoint add-in moet op je pc geïnstalleerd worden. Op een thuispc of op een laptop van Odisee kan je de add-in downloaden vanaf <u>http://shakespeak.com</u> en vervolgens installeren. Voor een vast toestel op Odisee kan je de installatie aanvragen bij de ICT-servicedesk (<u>http://planon.odisee.be</u>).

De add-in is sowieso geïnstalleerd op alle presentatiepc's in de klaslokalen van Odisee, maar het is mogelijk dat je hem nog moet activeren (File – Options – Add-ins – 'Go' aanklikken naast Manage Com Add-ins en vervolgens de Shakespeak add-ins aanvinken).

Vooraleer voor de eerste keer gebruik te maken van Shakespeak kan je best eerst inloggen op <u>www.shakespeak.com</u> en bij Response Settings de gewenste instellingen vastleggen.

| Response Settings                                                                 |                               |  |
|-----------------------------------------------------------------------------------|-------------------------------|--|
| On this page you can edit your session details, for<br>different functionalities. | example the way your students |  |
| How will your audience respond?                                                   |                               |  |
| Response code 🕑                                                                   | ODI                           |  |
| Response website Ø                                                                | ON                            |  |
| Uri 😧                                                                             | shakeq.com                    |  |
| SMS 🛛                                                                             | ON                            |  |
| Country 🕑                                                                         | Belgium                       |  |
| International audience 🛛                                                          | ● No  ◎ Yes                   |  |
| Phone number 🕑                                                                    | 046 020 0616                  |  |
| Twitter 🕑                                                                         | OFF                           |  |

Bepaal langs welke kanalen (sms, website, twitter) je publiek mag stemmen/antwoorden, zorg dat het land op België staat en dat bovenstaand telefoonnummer geselecteerd staat. Vooral de Response code is belangrijk. Dit is de code waarmee men zal moeten inloggen op de website om te stemmen, of waarmee men een sms zal moeten beginnen, of die men als hashtag zal moeten toevoegen aan een antwoordtweet. Hou deze response code vrij kort en eenvoudig! Hij zal ook uniek moeten zijn. Het is dus mogelijk dat een bepaalde code niet aanvaard wordt omdat deze al door iemand anders in gebruik is.

# SLIDES AAN JE POWERPOINT-PRESENTATIE TOEVOEGEN WAAROP KAN GESTEMD WORDEN

• Als de Shakespeak add-in geïnstalleerd is, zie je in PowerPoint een bijkomende tab 'Shakespeak'. Als je deze aanklikt krijg je toegang tot alle Shakespeak functionaliteit.

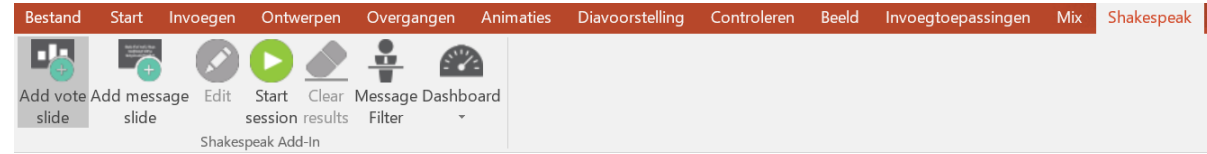

- Om een stem-slide toe te voegen, kies 'Add vote slide'. Daarna kan je de vraag en de antwoordmogelijkheden invoeren. Er worden automatisch 3 slides gecreëerd: 1 algemene uitlegslide, 1 slide met de vraag of stelling en de antwoordmogelijkheden of mogelijke opinies, en 1 resultatenslide waarop na de stemming (of zelfs tijdens als je dat wil) de stemresultaten zichtbaar zullen worden.
- Voor elke vraag waarop je de studenten via Shakespeak wil laten antwoorden, kies je 'Add vote slide' onder de Shakespeak-tab.
- Naast multiple choice vragen is er ook de mogelijkheid om open vragen te stellen. Om een open vraag toe te voegen kies je voor 'Add message slide'.

# TIJDENS EEN LES

 Bij de start van de les of presentatie, moet je een Shakespeak-sessie starten. Open je PowerPoint-presentatie, ga naar de Shakespeak-tab en klik op 'Start Session'. Je zal dan moeten inloggen met je Shakespeakaccount (Odisee e-mailadres).

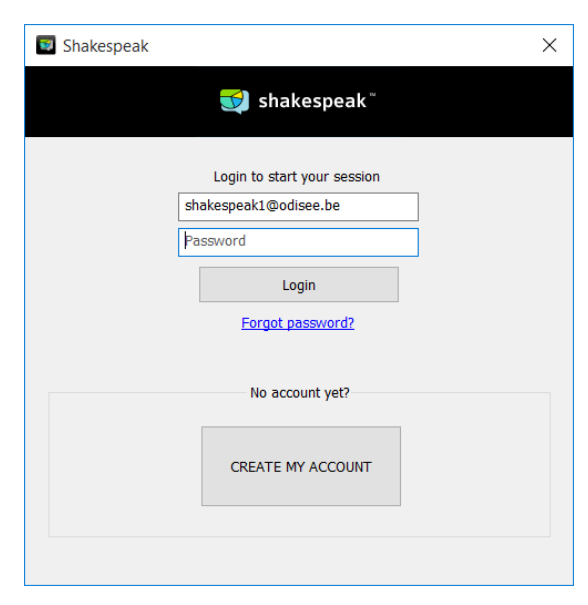

 Na inloggen, krijg je een overzicht van de gegevens van de sessie die gestart zal worden. Indien je vooraf de gewenste instellingen op shakespeak.com hebt vastgelegd, kan je meteen verder gaan met je les of presentatie. Je kan die instellingen indien nodig eerst nog wijzigen via de potloodicoontjes.

| <b>shakespeak</b> ™<br>License Summary                                        |                                                     |                |
|-------------------------------------------------------------------------------|-----------------------------------------------------|----------------|
|                                                                               |                                                     |                |
| Response code<br>Internet / SMS / Twitter<br>Phone number<br>Response website | INF<br>Yes / Yes / No<br>046 020 0616<br>shakeq.com | Ø              |
| Anonymous answers                                                             | Yes                                                 | Ø              |
| Filter messages                                                               | No                                                  | Ċ <sup>N</sup> |
| Ŕ                                                                             | e                                                   |                |

Op elke stemslide staan de instructies vermeld die aangeven hoe je kan stemmen of antwoorden:

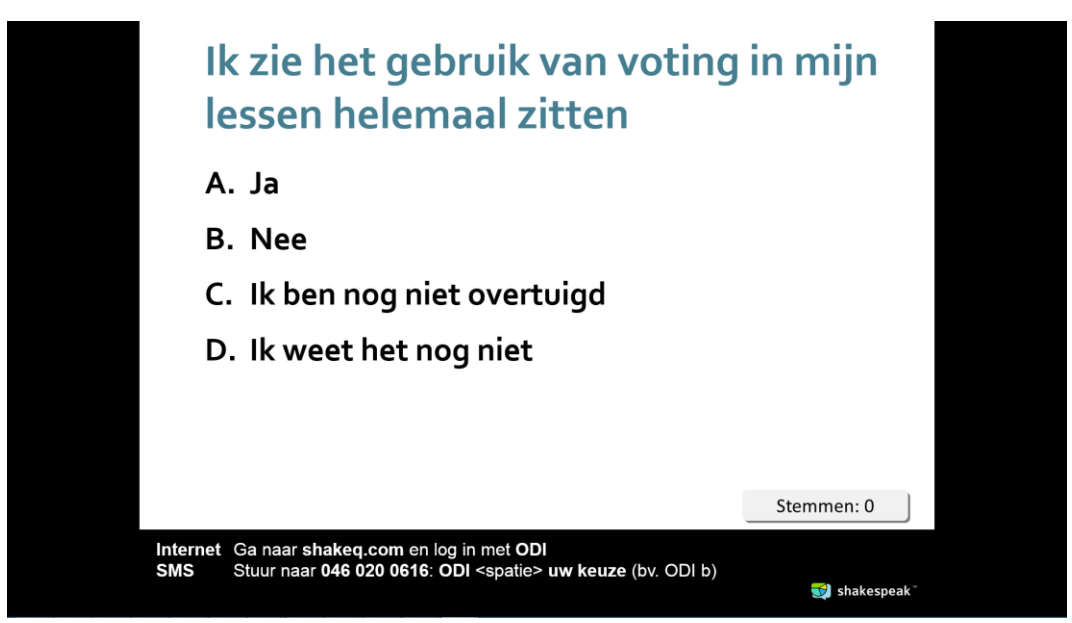

Stemmen kan zolang de slide in de presentatie getoond wordt (tenzij bij de opties werd aangegeven dat er ook nog kan gestemd worden wanneer de resultatenslide gepresenteerd wordt). Bij overgang naar de volgende slide – dit is de resultatenslide – zullen de stemresultaten getoond worden in de vorm van een staafdiagram.

- Heb je ook van open vragen gebruik gemaakt, dan kan je via het moderator-paneel (Message Filter onder de Shakespeak-tab) bepalen welke reacties geprojecteerd zullen worden.
- Op het einde van de les of presentatie ga je opnieuw naar de Shakespeak-tab en klik je op 'Stop Session'.
- Indien je dat wenst kan je de resultaten van de Shakespeak-sessie downloaden of laten mailen.

## MEER INFO

De <u>uitlegfilmpjes</u> die Shakespeak zelf voorziet kunnen verhelderend zijn (<u>http://www.shakespeak.com/how-to-use-shakespeak-during-all-your-presentations/</u>).

Meer info vind je in de <u>documentatie</u> van Shakespeak (<u>http://downloads.sendsteps.com/Manual%20Shakespeak%20PowerPoint%20Plugin.pdf</u>).

Met vragen, problemen of opmerkingen kan je steeds terecht bij de ICTO-medewerkers (<u>ict-icto@odisee.be</u>)